## **Installera SGX**

- 1. Klicka på länken för att installera SGX, https://antwork.se/SGX.WinUI.Installer.exe
- 2. Efter lyckad installation av SGX öppnas inloggningsrutan och du har fått en Antwork SGX-ikon på ditt skrivbord.

| Antwork SGX<br>Copyright (c) 2017-2018 Antwork AB. |                                             |       |
|----------------------------------------------------|---------------------------------------------|-------|
|                                                    | Databas                                     |       |
|                                                    |                                             |       |
|                                                    | E-legitimation Losenord Mobilt BankID       |       |
|                                                    | Användarnamn                                |       |
|                                                    | Lösenord                                    |       |
|                                                    |                                             |       |
|                                                    |                                             |       |
|                                                    | Logga in Avbryt                             |       |
| Version 1.446                                      | 59.0.0, master/d74e10a, 2019-02-10 23:50:40 | Hjälp |

 Högerklicka på SGX-ikonen nere i aktivitetsfältet och välj Fäst. Då ligger ikonen kvar i aktivitetsfältet även när du stänger SGX. Klicka på ikonen för att starta SGX igen.

## **Problem vid installation**

Om du har problem med installationen kontaktar du oss efter att du har verifierat nedanstående punkter.

- 1. Om du får felmeddelandet "Gick ej att hitta startadressen" så betyder det oftast att .Net framework 4.8 inte är installerat.
- a. Läs mer på Installera uppdatering från Microsoft.
- 2. Net ID
  - a. För att kunna använda ditt e-tjänstekort behöver du ha Net ID installerat på din dator.
  - b. Kontrollera Net iD på din dator
- 3. Standardwebbläsare
  - a. Om du har Nationella taxan/ARV behöver du eventuellt ställa om din standardwebbläsare. Gå till Externa länkar | ARV-portalen. Om du får ett felmeddelande och inte kan logga in ställer du om din standardwebbläsare. Läs mer här, https://support.antwork.se/x/FAI7AQ
- 4. Välj "Installera ändå" om du får varning "Appen" som du försöker installera inte är en Microsoft-verifierad app.

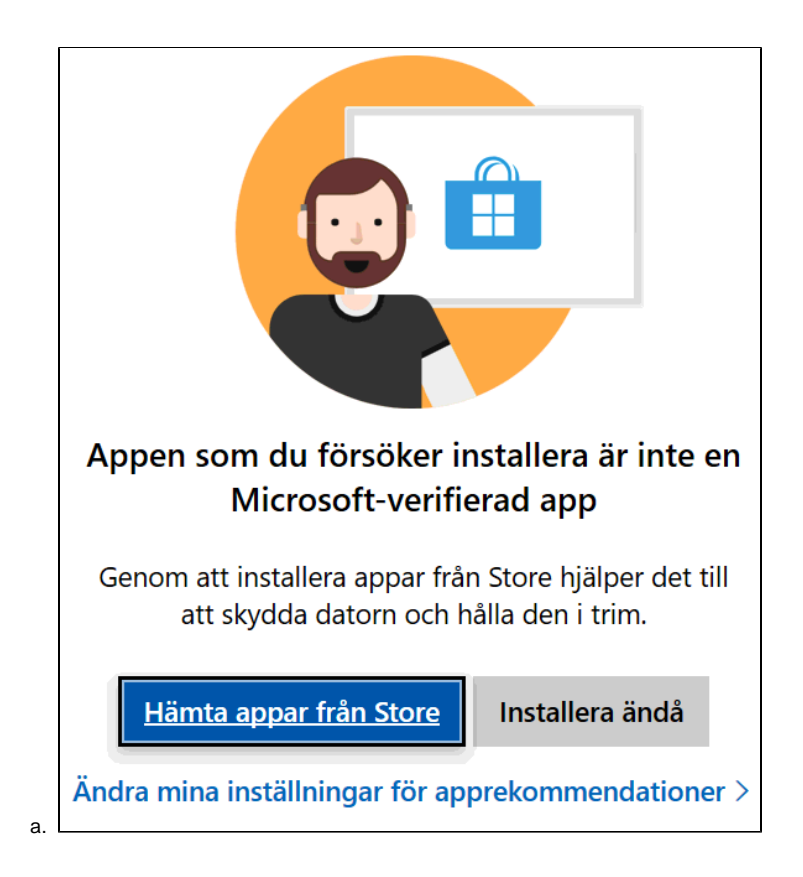

Problem kopplade till McAfee

1. Öppna mappen file://%APPDATA%\antwork